Manuale di istruzione per l'accesso ai servizi CURIT

per Manutentori e Installatori già registrati

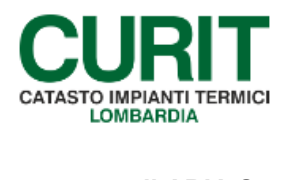

a cura di ARIA S.p.A.

#### Indice

| Premessa                                                                                                   | 3          |
|----------------------------------------------------------------------------------------------------|------------|
| 1. Ditta di manutenzione/installazione già registrate: modalità di accesso al portale CURIT                | 4          |
| 2. Ditta di manutenzione/installazione già registrate: cambio password                                     | 6          |
| 3. Ditta di manutenzione/installazione già registrate: gestione Profilo                                    | 7          |
| 4. Ruolo di Registrazione associato alle Ditte di manutenzione/installazione                               | 9          |
| 5. Ditte di manutenzione/installazione già registrate: servizi disponibili                                 | 11         |
| 6. Operatori delle Ditte di manutenzione/installazione già registrate: modalità di accesso al por<br>CURIT | tale<br>14 |
| 7. Operatori delle Ditte di manutenzione/installazione già registrate: servizi disponibili                 | 16         |

#### Premessa

Il presente documento illustra le nuove modalità di accesso ai servizi Curit, di gestione delle utenze e di fruibilità dei diversi servizi disponibili per i manutentori e gli installatori già registrati.

Le nuove procedure implementate facilitano la gestione delle utenze da parte di tutti gli operatori e consentono di accedere tanto all'area riservata del portale www.curit.it quanto ai Catasti dei diversi Enti Locali con le medesime credenziali di accesso.

Il passaggio fondamentale del nuovo accesso ai servizi CURIT consiste nella distinzione tra Utente Ditta di manutenzione/installazione e Utente Operatore collegato alla Ditta di manutenzione/installazione.

L'utenza associata alla Ditta di manutenzione/installazione è contraddistinta da un codice identificativo costituito dalle lettere "MA" seguito da un numero a 6 cifre (ad esempio MA023456). Le 6 cifre corrispondono alle prime 6 cifre del codice utilizzato dagli operatori per accedere ai Catasti fino al 18/09/15 (ad esempio, la ditta che utilizzava l'operatore MA02345601 ha codice MA023456).

L'utenza del singolo Operatore della Ditta di manutenzione/installazione ha il codice identificativo dell'utenza principale (costituito dalle lettere "MA") seguito da un numero progressivo di 2 cifre, assegnato al singolo operatore. Gli operatori della ditta MA023456 sono, ad esempio, MA02345601, MA02345602, MA02345603.

## 1. Ditta di manutenzione/installazione già registrate: modalità di accesso al portale CURIT

Tutte le Ditte di manutenzione/installazione già registrate e operanti sui catasti dei vari Enti Locali sono contraddistinte da un codice identificativo. Il codice identificativo della ditta è costituito dalle lettere "MA" seguito da un numero a 6 cifre (ad esempio MA023456). Le 6 cifre del codice corrispondono alle prime 6 cifre del codice utilizzato dagli operatori per accedere ai Catasti prima del 18/09/15 (ad esempio, la ditta che utilizzava l'operatore MA02345601 avrà codice MA023456).

Le nuove credenziali da utilizzare per accedere ai servizi esposti nell'area riservata del portale sono costituite da:

- username (nome utente), ovvero il codice identificativo della Ditta di appartenenza;

- **password**, ovvero quella collegata all'indirizzo e-mail già oggi utilizzato per accedere all'area riservata (prima del 18/09/2015)

Per accedere ai servizi disponibili l'utente deve selezionare la pagina Operatori del sito CURIT ed entrare nella sezione Manutentori e Installatori (Fig.1).

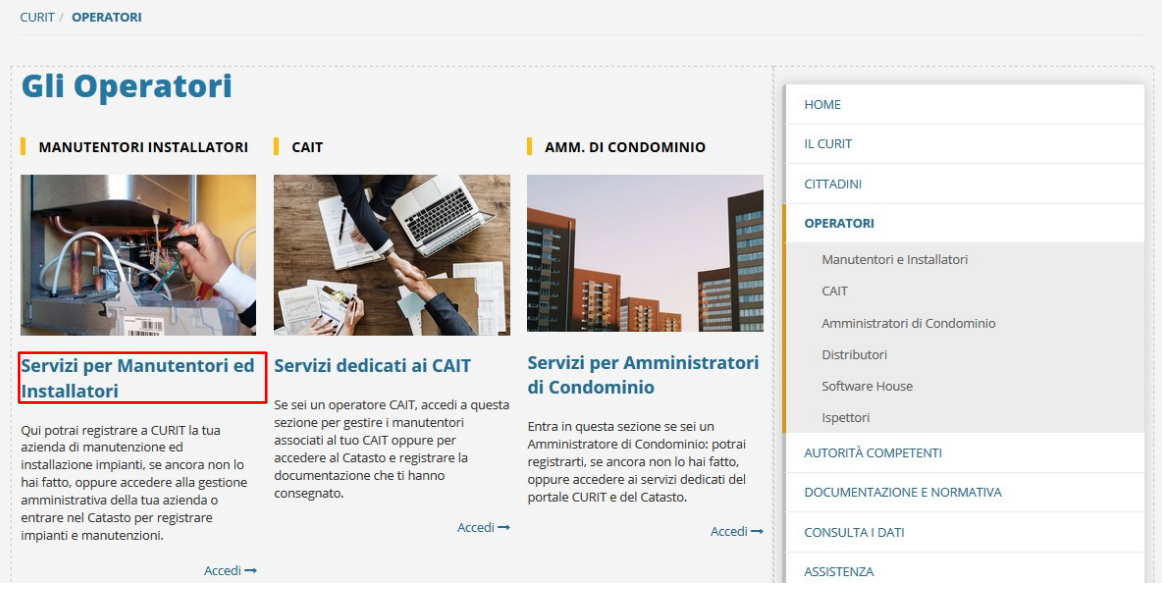

Fig.1- Pagina di accesso per gli operatori

L'utente visualizza a questo punto la pagina "Manutentori e Installatori" e ha la possibilità di:

- Registrare la propria ditta se non lo ha ancora fatto
- Gestire i dati di registrazione della ditta: modificare, aggiornare i dati, operatori, strumenti, etc
- Inserire libretti e manutenzioni

Sotto i pulsanti sono riportati i Servizi disponibili.

Cliccando sul pulsante evidenziato (Fig.2) si accede come "Ditta di Manutenzione".

L'utente può accedere ai servizi dedicati solo dopo aver effettuato l'accesso alla propria area riservata.

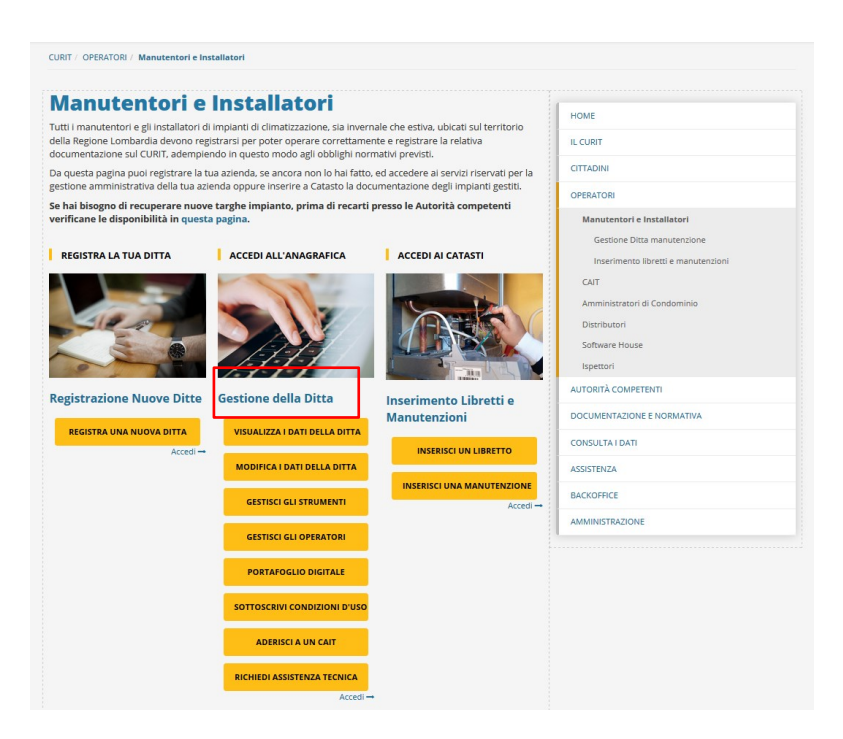

Fig.2- Pagina di accesso per le Ditte di manutenzione/installazione

Selezionando il tasto "Autenticati per accedere ai servizi" (Fig.3) compare la pagina di autenticazione in cui l'utente deve inserire le credenziali in suo possesso (Fig.4).

| CURIT / OPERATORI / Manutentori e Installatori / Gestione Ditta manutenzione                                                                 |                                     |
|----------------------------------------------------------------------------------------------------|-------------------------------------|
| Gestione ditte di manutenzione e<br>installazione                                                                                            | HOME<br>IL CURIT                    |
| In questa sezione è possibile accedere ai servizi riservati alle ditte di manutenzione e di installazione di impianti<br>termici registrate. | CITTADINI                           |
| Per effettuare l'accesso e fruire dei servizi a te dedicati è necessario autenticarsi cliccando sul link Autenticati nel<br>box qui sotto.   | OPERATORI                           |
| Se hai smarrito la password clicca sul link <b>Recupera password</b> nel box qui sotto.                                                      | Manutentori e Installatori          |
|                                                                                                    | Gestione Ditta manutenzione         |
| > Autenticati per accedere ai servizi                                                                                                    | Inserimento libretti e manutenzioni |
| > Recupera la tua password                                                                                                    | CAIT                                |
|                                                                                                    | Amministratori di Condominio        |
|                                                                                                    | Distributori                        |

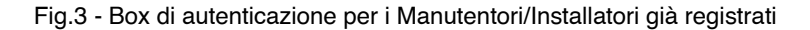

Fig.4 - Inserimento credenziali di autenticazione Ditta di manutenzione/installazione

ARIA S.p.A. Azienda Regionale per l'Innovazione e gli Acquisti – Via T. Taramelli, 26 – 20124- Milano CURIT – Catasto Impianti Termici Lombardia

#### 2. Ditta di manutenzione/installazione già registrate: cambio password

Nel caso in cui venga smarrita o dimenticata la password associata all'utenza della Ditta di Manutenzione/Installazione, è possibile reimpostarla cliccando sulla voce "Recupera la tua password" (presente nel Box di autenticazione, Fig.3). Una volta compilato il form di recupero password (Fig.5), inserendo il proprio username, il codice di verifica (captcha code) e cliccando su "Procedi", il sistema invia in automatico un messaggio contenente un link per impostare una nuova password all'indirizzo e-mail associato all'utente.

| CURIT / OPERATORI / Manutentori e Installatori / Gestione Ditta manutenzione                                                                                                    |
|----------------------------------------------------------------------------------------------------|
| Recupera Password                                                                                                    |
| Per effettuare la reimpostazione della password occorre inserire<br>nell'apposito spazio il proprio username e il codice di verifica che<br>compare sullo schermo.<br>Il link per effettuare la reimpostazione verrà inviato all'indirizzo PEC<br>indicato dall'utente all'atto della registrazione. Nel caso non sia<br>ancora stato inserito un indirizzo PEC, Il link per la reimpostazione<br>verrà inviato all'indirizzo mail presente nel proprio profilo.<br>Recupera la password per l'account |
| liemane ·                                                                                                    |
| MA005534                                                                                                    |
| frehes reload                                                                                                    |
| freres                                                                                                    |
| PROCEDI                                                                                                    |

Fig.5 - Form di recupero password per la Ditta di manutenzione/installazione

Il codice di verifica (captcha code) può risultare poco leggibile: in questo caso è possibile richiedere un nuovo codice cliccando sul pulsante "reload".

Se in fase di registrazione è stato indicato sia un indirizzo pec sia un indirizzo normale, per il recupero della password il sistema privilegerà l'invio tramite l'indirizzo pec.

### 3. Ditta di manutenzione/installazione già registrate: gestione Profilo

La Ditta di manutenzione/installazione ha la possibilità di gestire in autonomia il proprio profilo utente direttamente nella propria area riservata, senza dover più ricorrere ad un supporto dell'assistenza CURIT per la gestione dei dati anagrafici.

Per gestire il proprio profilo l'utente Ditta di manutenzione/installazione, dopo essersi autenticato seguendo la procedura descritta al Paragrafo 1, deve selezionare la voce "Modifica i dati della Ditta" (Fig.6) e in seguito deve selezionare la voce "Accedi al tuo profilo" (Fig.7).

| Manutentori e                                                                                                  | Installatori                                                                                                    |                                                                                                    | HOME                                |
|----------------------------------------------------------------------------------------------------|----------------------------------------------------------------------------------------------------|----------------------------------------------------------------------------------------------------|-------------------------------------|
| utti i manutentori e gli installatori<br>lella Regione Lombardia devono re<br>locumentazione sul CURIT, adempi | di impianti di climatizzazione, sia inver<br>gistrarsi per poter operare correttame<br>endo in questo modo agli obblighi nor | nale che estiva, ubicati sul territorio<br>ente e registrare la relativa<br>mativi previsti.                                                                                                    | IL CURIT                            |
| )a questa pagina puoi registrare la<br>sestione amministrativa della tua a                                     | tua azienda, se ancora non lo hai fatto<br>zienda oppure inserire a Catasto la do                                            | ), ed accedere ai servizi riservati per la<br>cumentazione degli impianti gestiti.                                                                                                    | CITTADINI                           |
| Se hai bisogno di recuperare nuo                                                                               | ve targhe impianto, prima di recarti                                                                                         | presso le Autorità competenti                                                                                                    | OPERATORI                           |
| verificane le disponibilità in ques                                                                            | ta pagina.                                                                                                    |                                                                                                    | Manutentori e Installatori          |
|                                                                                                    | <i>i</i>                                                                                                    | 4                                                                                                    | Gestione Ditta manutenzione         |
| REGISTRA LA TUA DITTA                                                                                          | ACCEDI ALL'ANAGRAFICA                                                                                                    | ACCEDI AI CATASTI                                                                                                    | Inserimento libretti e manutenzioni |
|                                                                                                    | A A A                                                                                                    |                                                                                                    | CAIT                                |
|                                                                                                    |                                                                                                    | The party of the second second | Amministratori di Condominio        |
| ALL AL                                                                                                    |                                                                                                    |                                                                                                    | Distributori                        |
|                                                                                                    |                                                                                                    |                                                                                                    | Software House                      |
| O NEVI                                                                                                    | ///////////////////////////////////////                                                                                      | L Province R                                                                                                    | Ispettori                           |
| Registrazione Nuove Ditte                                                                                      | Gestione della Ditta                                                                                                    | Insorimonto Librotti o                                                                                                    | AUTORITÀ COMPETENTI                 |
|                                                                                                    |                                                                                                    | Manutenzioni                                                                                                    | DOCUMENTAZIONE E NORMATIVA          |
| REGISTRA UNA NUOVA DITTA                                                                                       | VISUALIZZA I DATI DELLA DITTA                                                                                                |                                                                                                    | CONSULTA I DATI                     |
| Accedi -                                                                                                    | MODIFICA I DATI DELLA DITTA                                                                                                  | INSERISCI UN LIBRETTO                                                                                                    | ASSISTENZA                          |
|                                                                                                    | GESTISCI GLI STRUMENTI                                                                                                    |                                                                                                    | BACKOFFICE                          |
|                                                                                                    | GESTISCI GLI OPERATORI                                                                                                    |                                                                                                    | AMMINISTRAZIONE                     |
|                                                                                                    | PORTAFOGLIO DIGITALE                                                                                                    |                                                                                                    |                                     |
|                                                                                                    | SOTTOSCRIVI CONDIZIONI D'USO                                                                                                 |                                                                                                    |                                     |
|                                                                                                    | ADERISCI A UN CAIT                                                                                                    |                                                                                                    |                                     |
|                                                                                                    | RICHIEDI ASSISTENZA TECNICA                                                                                                  |                                                                                                    |                                     |
|                                                                                                    |                                                                                                    |                                                                                                    |                                     |

Fig.6 - Area Riservata Ditta: Modifica i dati della Ditta

| stione anagrafica ditta e accreditamento                                              | HOME                                |
|---------------------------------------------------------------------------------------|-------------------------------------|
|                                                                                       | IL CURIT                            |
|                                                                                       | CITTADINI                           |
|                                                                                       | OPERATORI                           |
| envenuto MA005534                                                                     | Manutentori e Installatori          |
| scredi al tuo Profilo                                                                 | Gestione Ditta manutenzione         |
| epilogo servizi                                                                       | Informazioni Ditta                  |
| disponibile la registrazione per i seguenti servizi:                                  | Gestione anagrafica Ditta           |
| Accreditati come Manutentore di Gruppi frigo / Pompe di calore                        | Gestione Strumenti                  |
| Accreditati come Manutentore di sottostazioni di Teleriscaldamento                    | Gertiana Operatori                  |
| i gia registrato per i seguenti servizi:                                              | destione operation                  |
| Sei già accreditato come Manutentore di Gruppi termici a combustibile fossile         | Portafoglio Digitale                |
| > Cancella l'accreditamento come Manutentore di Gruppi termici a combustibile fossile | Sottoscrizione condizioni d'uso     |
| Sei già accreditato come Manutentore di Gruppi termici a biomassa                     | Adesione CAIT                       |
| > Cancella l'accreditamento come Manutentore di Gruppi termici a biomassa             | Inserimento libretti e manutenzioni |
| Sei già accreditato come Installatore di Impianti termici                             | CAIT                                |
| > Cancella l'accreditamento come Installatore di Impianti termici                     | Amministratori di Condominio        |
| ffettua il Logout                                                                     | Distributori                        |
|                                                                                       | Colours Hauss                       |

Fig.7 - Area Riservata Ditta: Gestione profilo

L'utente Ditta di manutenzione/installazione ha la possibilità di modificare:

- i dati relativi all'utenza indicata come "Dati di contatto" selezionando la scheda "Dati generali";
- i dati relativi alla Ditta di manutenzione/installazione e al Rappresentante Legale selezionando la scheda "Altro"

| URIT / OPERATORI / Manutentori e Installatori / Gesti | one Ditta manutenzione / Gestione anagrafica Ditta |
|-------------------------------------------------------|----------------------------------------------------|
|                                                       |                                                    |
| *) Dati obbligatori<br>Aodifica Utente                |                                                    |
|                                                       |                                                    |
| Dati generali Indirizzi Altro                         |                                                    |
|                                                       |                                                    |
| DATEDICONTATIO                                        |                                                    |
| Nome (*):                                             |                                                    |
| MARIO                                                 |                                                    |
| Coanome (*) :                                         |                                                    |
| DOCT                                                  |                                                    |
| RUSSI                                                 |                                                    |
| Scegli uno username (*) :                             |                                                    |
| MA005534                                              |                                                    |
| Nuova Password :                                      |                                                    |
|                                                       |                                                    |
| Conferma Nuova Password :                             |                                                    |
|                                                       |                                                    |
|                                                       |                                                    |
| Indirizzo mail (*) :                                  |                                                    |
| MARIO.ROSSI@LIBERO.IT                                 |                                                    |
| Conferma Indirizzo mail (*) :                         |                                                    |
| MARIO.ROSSI@LIBERO.IT                                 |                                                    |
| Indirizzo PEC :                                       |                                                    |
|                                                       |                                                    |
| Conference Individual DEC :                           |                                                    |
| Comernia indifizzo PEC :                              |                                                    |
|                                                       |                                                    |

Fig.8 - Area Riservata ditta: Schede Gestione profilo

**N.B.:** La Ditta di manutenzione/installazione non ha la possibilità di modificare la propria partita IVA. Se una ditta cambia la partita IVA è necessario effettuare una nuova registrazione sul portale CURIT. Nel caso in cui la Ditta chiusa cessi l'attività, occorre mettere tutti gli operatori registrati in stato NON attivo.

### 4. Ruolo di Registrazione associato alle Ditte di manutenzione/installazione

Alla Ditta di manutenzione/installazione è associato automaticamente dal sistema un ruolo di registrazione in funzione degli strumenti registrati prima del 18/09/2015 nell'area riservata.

In particolare, alle Ditte di manutenzione/installazione in possesso di strumentazione è stato associato il ruolo di **Manutentore di Gruppi termici a Combustibile Fossile** (se presenti almeno un deprimometro e un analizzatore) o di **Manutentore di Gruppi termici a Biomassa** (se presente almeno un deprimometro).

Le Ditte di manutenzione/installazione registrate prima del 18/09/2015 per le quali non risultano registrati strumenti è stato associato il ruolo di **Installatore di Impianti Termici**.

La Ditta di manutenzione/installazione può verificare il ruolo associato direttamente nella pagina "Operatori / Manutentori e Installatori" dopo aver effettuato l'autenticazione (Fig.9).

| estione anagrafica ditta e accred                                                     | tamento HOME                        |
|---------------------------------------------------------------------------------------|-------------------------------------|
|                                                                                       | IL CURIT                            |
|                                                                                       | CITTADINI                           |
|                                                                                       | OPERATORI                           |
| Benvenuto MA                                                                          | Manutentori e Installatori          |
| Accedi al tuo Profilo                                                                 | Gestione Ditta manutenzione         |
| Repilogo servizi                                                                      | Informazioni Ditta                  |
| <sup>2</sup> disponibile la registrazione per i seguenti servizi:                     | Gestione anagrafica Ditta           |
| Accreditati come Manutentore di Gruppi frigo / Pompe di calore                        | Gestione Strumenti                  |
| Accreditati come Manutentore di sottostazioni di Teleriscaldamento                    | Gestione Operatori                  |
| iei gia registrato per i seguenti servizi:                                            | destione operation                  |
| Sei già accreditato come Manutentore di Gruppi termici a combustibile fossile         | Portafoglio Digitale                |
| > Cancella l'accreditamento come Manutentore di Gruppi termici a combustibile fossile | Sottoscrizione condizioni d'uso     |
| Sei già accreditato come Manutentore di Gruppi termici a biomassa                     | Adesione CAIT                       |
| > Cancella l'accreditamento come Manutentore di Gruppi termici a biomassa             | Inserimento libretti e manutenzioni |
| Sei già accreditato come Installatore di Impianti termici                             | CAIT                                |
| > Cancella l'accreditamento come Installatore di Impianti termici                     | Amministratori di Condominio        |
| Effettua il Logout                                                                    | Distributori                        |
| -                                                                                     |                                     |

Fig.9 - Area Riservata Ditta: Ruoli associati alla Ditta di manutenzione/installazione registrata

La Ditta di manutenzione/installazione ha la possibilità di acquisire in qualsiasi momento altri ruoli oltre a quello già assegnato, in funzione dell'attività svolta (ad esempio manutentore di Gruppi frigo e di Pompe di calore).

Per accreditarsi per un nuovo ruolo occorre selezionare dall'elenco disponibile la voce "Accreditati come..." di interesse (Fig.10) e confermare le informazioni registrate o integrarle con quelle mancanti.

10

CURIT / OPERATORI / Manutentori e Installatori / Gestione Ditta manutenzione / Gestione anagrafica Ditta

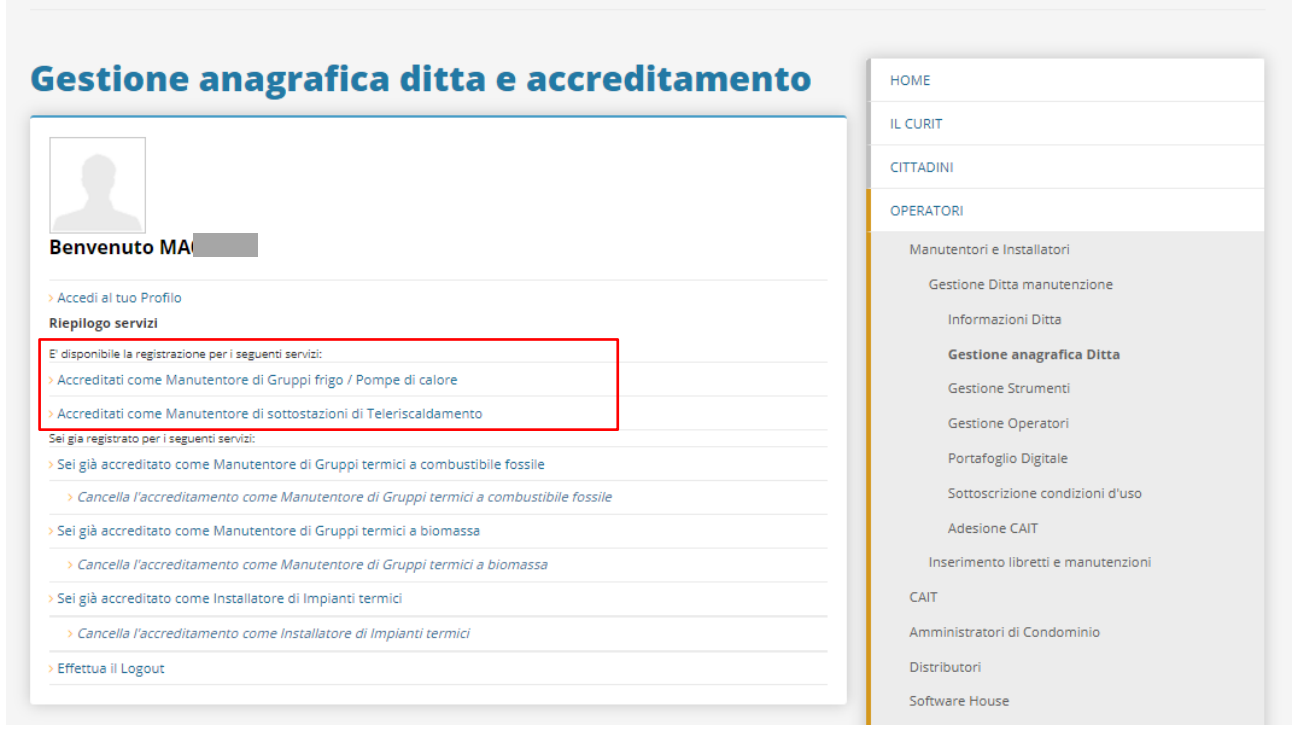

Fig.10 - Area Riservata Ditta: Ruoli disponibili per la Ditta di manutenzione/installazione registrata

#### 5. Ditte di manutenzione/installazione già registrate: servizi disponibili

Accedendo alla propria area riservata la Ditta di manutenzione/installazione (MA023456) può effettuare le seguenti azioni (Fig.11):

- a) Visualizzare i Dati Anagrafici
- b) Modificare i Dati Anagrafici
- c) Gestire gli strumenti
- d) Gestire gli Operatori
- e) Gestione del Portafoglio Digitale
- f) Sottoscrivere le condizioni d'uso
- g) Aderire ad un CAIT
- h) Contattare lo Staff CURIT tramite il servizio di Help Desk

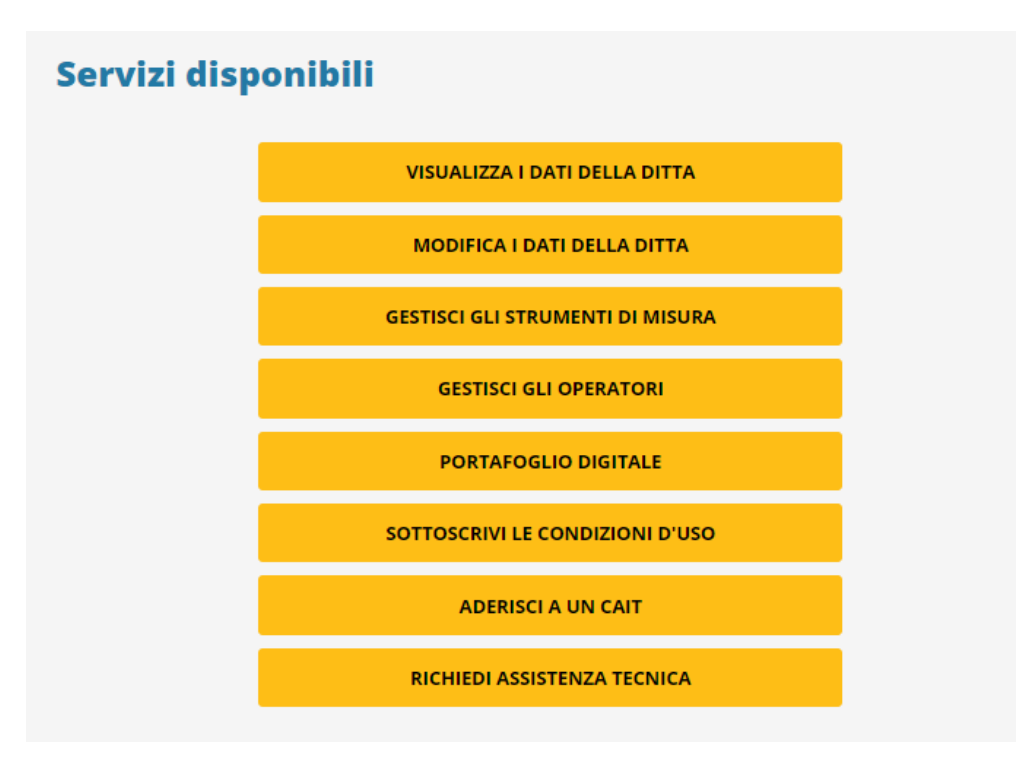

Fig.11 - Area Riservata Ditta: Servizi dedicati alla Ditta di manutenzione/installazione registrata

- a. **Visualizzare i Dati Anagrafici:** la Ditta di manutenzione/installazione in questa sezione ha la possibilità di visualizzare i dati relativi alla propria registrazione, l'elenco degli operatori e degli strumenti inseriti (se presenti).
- b. Gestire l'Anagrafica della Ditta: selezionando questa voce la ditta ha la possibilità di modificare i dati relativi alla propria registrazione (ruoli acquisiti e dati anagrafici – vedi paragrafo precedente 4. Ruolo di Registrazione associato alle Ditte di manutenzione/installazione)
- c. **Gestire gli strumenti:** in questa pagina è possibile inserire, modificare o cancellare i propri strumenti (Fig.12).

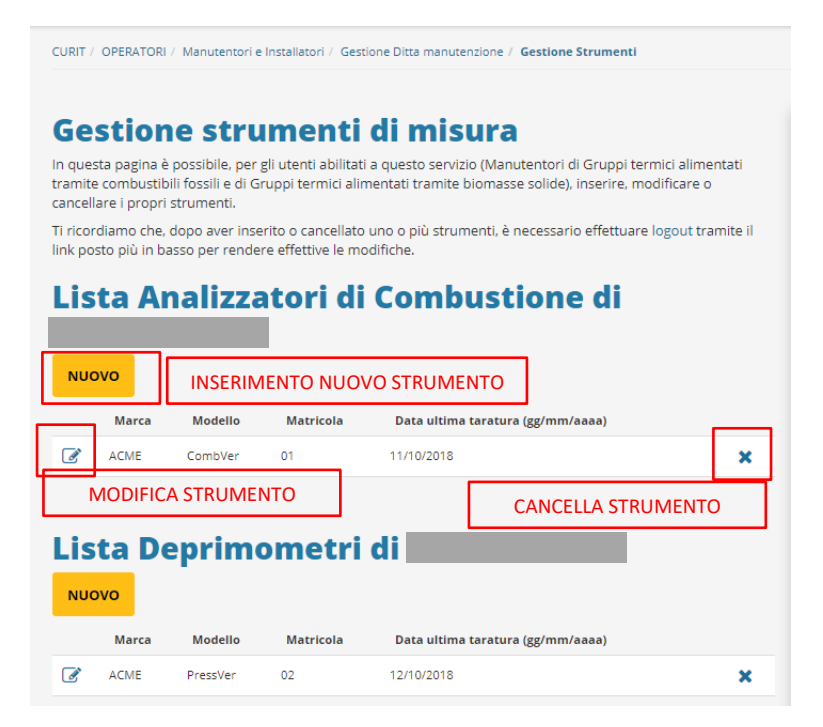

Fig.12 - Area Riservata Ditta: Gestione Strumenti

Dopo l'inserimento o la rimozione di strumenti è necessario effettuare logout e nuovamente login per rendere effettive le modifiche.

d. **Gestire gli Operatori:** la pagina riporta l'elenco degli operatori associati alla Ditta di manutenzione/installazione. La Ditta ha la possibilità di gestire i propri operatori inserendone di nuovi, modificando i dati presenti, generando una nuova password, attivandoli/disattivandoli (Fig.13).

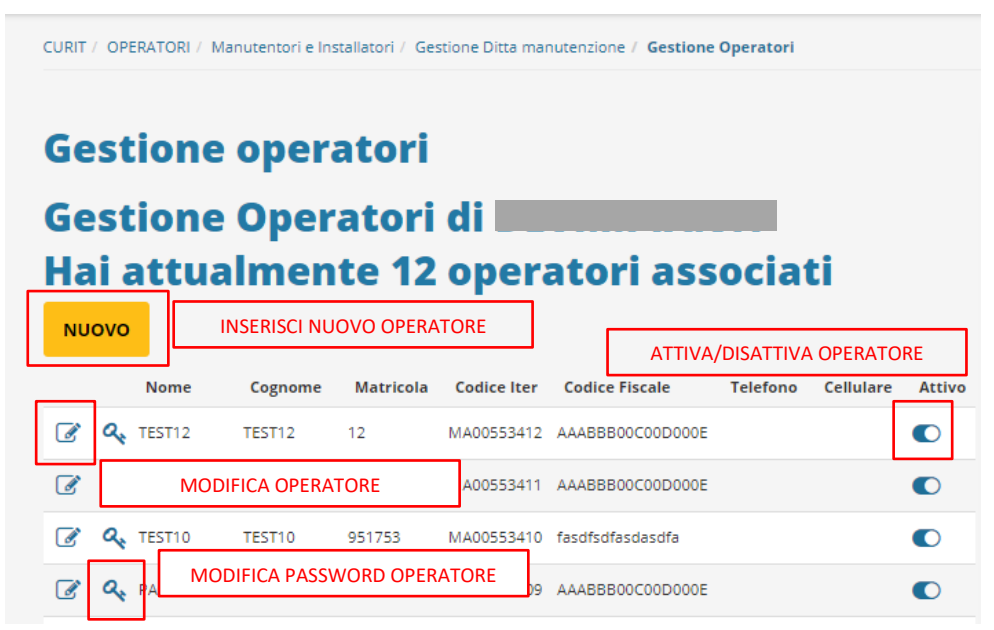

Fig.13 - Area Riservata ditta: Gestione Operatori

La creazione e la modifica degli operatori sono effettive sul catasto a partire dal giorno successivo a quello in cui vengono effettuate. La modifica della password degli operatori e la loro attivazione/disattivazione sono invece immediatamente efficaci sul catasto.

ARIA S.p.A. Azienda Regionale per l'Innovazione e gli Acquisti – Via T. Taramelli, 26 – 20124- Milano CURIT – Catasto Impianti Termici Lombardia e. **Portafoglio Digitale:** l'accesso a questa sezione consente di visualizzare la maschera di gestione delle transazioni effettuate dalla Ditta di manutenzione/installazione. In questa sezione la Ditta avrà la possibilità di monitorare i propri movimenti in entrata e in uscita.

Selezionando il link "Istruzioni per la ricarica" è possibile visualizzare il dettaglio delle diverse operazioni e di consultare le modalità di ricarica previste.

La Ditta di manutenzione/installazione può effettuare ricariche sul Portafoglio esclusivamente attraverso il canale di pagamento PagoPA.

Si ricorda che non sono consentite operazioni che possano generare un saldo negativo del Portafoglio, pertanto verificare la disponibilità di credito prima di operare sui Catasti per azioni che richiedano il pagamento dei contributi previsti.

Vedasi Manuale apposito disponibile sul portale CURIT alla sezione "ASSISTENZA" alla voce Manuali.

- f. Accettare le condizioni d'uso del programma: attraverso questo servizio la Ditta di Manutenzione/Installazione può prendere visione e sottoscrivere le condizioni d'uso del programma, operazione imprescindibile per poter operare sul catasto. Vedasi Manuale apposito disponibile sul portale CURIT alla sezione "ASSISTENZA" alla voce Manuali.
- g. Aderire ad un CAIT: selezionando questa voce, viene visualizzato l'elenco dei Centri Assistenza Impianti Termici attivi sul territorio lombardo a cui la Ditta di manutenzione/installazione può aderire. Se la Ditta è già associata ad un CAIT, viene visualizzata la denominazione del CAIT di riferimento in alto in questa pagina. La Ditta di manutenzione/installazione associata ad un CAIT dovrà contattare il CAIT nel caso voglia scollegarsi.
- h. Contattare lo Staff CURIT tramite il servizio di Help Desk: attraverso questo servizio la Ditta di Manutenzione/Installazione può inviare richieste scritte di assistenza e ottenere, in modo tracciato, le risposte. Vedasi Manuale di utilizzo Help Desk disponibile sul portale CURIT alla sezione "ASSISTENZA" alla voce Manuali.

# 6. Operatori delle Ditte di manutenzione/installazione già registrate: modalità di accesso al portale CURIT

L'accesso ai catasti dei vari Enti locali è consentito solamente agli operatori delle Ditte di manutenzione/installazione regolarmente registrate sul portale CURIT.

Per accedere ai catasti, l'operatore di una Ditta deve selezionare la pagina "Operatori" sul sito CURIT ed entrare nella sezione "Manutentori e Installatori" (Fig.14).

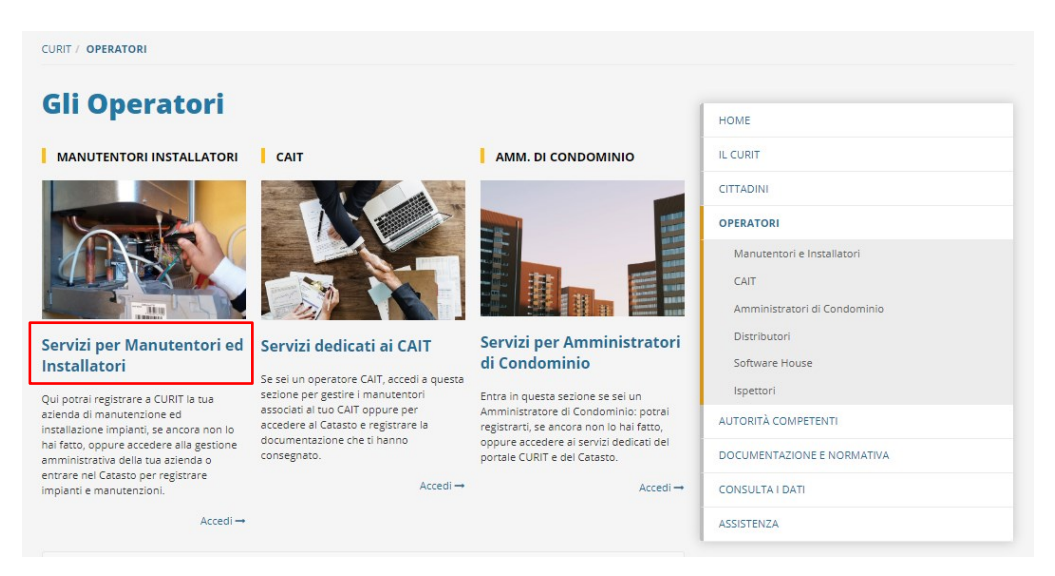

Fig.14- Pagina di accesso per gli operatori delle Ditte di manutenzione/installazione

Nella pagina "Manutentori ed Installatori" l'utente deve selezionare l'accesso ai catasti per inserire libretti e manutenzioni premendo il pulsante evidenziato (Fig.15).

Entrando nella propria area riservata l'utente può accedere ai servizi disponibili visualizzabili solo dopo aver effettuato l'autenticazione.

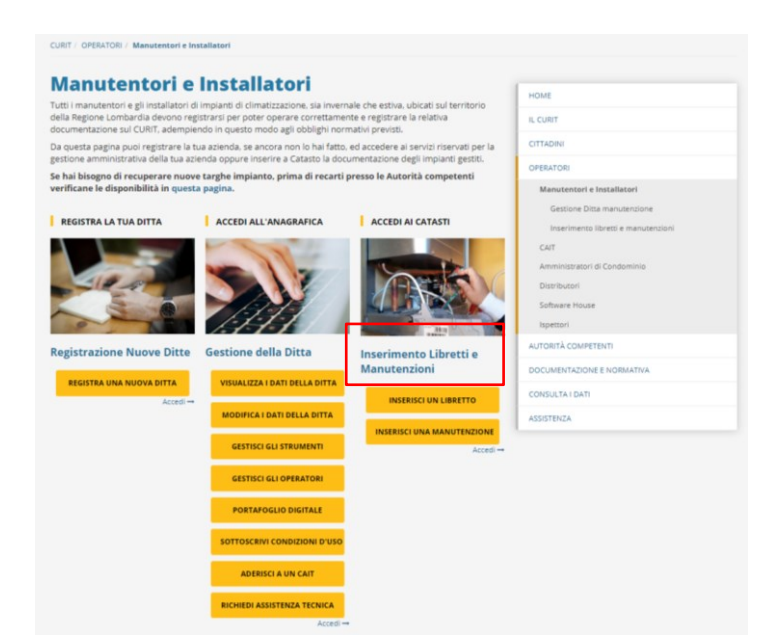

Fig.15- Pagina di accesso gli Operatori delle Ditte di manutenzione/installazione

ARIA S.p.A. Azienda Regionale per l'Innovazione e gli Acquisti – Via T. Taramelli, 26 – 20124- Milano CURIT – Catasto Impianti Termici Lombardia Selezionando il tasto "Autenticati per accedere ai servizi" (Fig.16) comparirà la pagina di autenticazione in cui l'utente dovrà inserire le credenziali in suo possesso (Fig. 17).

| CURIT / OPERATORI / Manutentori e Installatori / Inserimento libretti e manutenzioni                                                                                                    |                                     |
|----------------------------------------------------------------------------------------------------|-------------------------------------|
| Inserimento libretti e manutenzioni                                                                                                    | HOME                                |
|                                                                                                    | IL CURIT                            |
| >Autenticati per accedere ai servizi                                                                                                    | CITTADINI                           |
| N.B. Alcuni enti locali hanno adottato la procedura di blocco relativamente all'inserimento dei nuovi impianti sul                                                                                                    | OPERATORI                           |
| catasto:                                                                                                    | Manutentori e Installatori          |
| COMUNE DI BERGAMO dal 18/06/2012                                                                                                    | Gestione Ditta manutenzione         |
| COMUNE DI COLOGNO MONZESE dal 15/10/2012                                                                                                    | Inserimento libretti e manutenzioni |
| COMUNE DI LEGNANO dal 17/09/2012                                                                                                    | CAIT                                |
| COMUNE DI LODI dal 16/04/2012                                                                                                    |                                     |
| COMUNE DI MANTOVA dal 14/05/2012                                                                                                    | Amministratori di Condominio        |
| COMUNE DI MILANO dal 10/08/2010                                                                                                    | Distributori                        |
| COMUNE DI PAVIA dal 19/03/2012                                                                                                    | Software House                      |
| COMUNE DI SESTO SAN GIOVANNI dal 19/09/2011                                                                                                    | Ispettori                           |
| PROVINCIA DI BERGAMO dal 05/04/2013                                                                                                    | AUTORITÀ COMPETENTI                 |
| PROVINCIA DI BRESCIA dal 09/07/2012                                                                                                    |                                     |
| PROVINCIA DI COMO dal 18/06/2012                                                                                                    | DOCUMENTAZIONE E NORMATIVA          |
| PROVINCIA DI CREMONA dal 16/04/2012                                                                                                    | CONSULTA I DATI                     |
| PROVINCIA DI LECCO dal 13/06/2011                                                                                                    | ASSISTENZA                          |
| PROVINCIA DI LODI dal 16/04/2012                                                                                                    |                                     |
| PROVINCIA DI MANTOVA dal 14/05/2012                                                                                                    |                                     |
| Per questi enti non è disponibile nel menù dei manutentori il tasto per inserire una nuova scheda tecnica.<br>Occorre pertanto utilizzare la funzione presente nel menù dei manutentori/installatori denominata "Validazione<br>Impianti" e seguire le indicazioni riportate negli appositi manuali disponibili nella sezione Assistenza. |                                     |

Fig.16 - Box di autenticazione per gli Operatori già registrati

| Autenticazione con Username e<br>Password |  |
|-------------------------------------------|--|
| Inserisci la tua username e password.     |  |
| Username *                                |  |
| MA00553401                                |  |
| Password *                                |  |
|                                           |  |
| AUTENTICATI                               |  |

Fig.17 - Inserimento credenziali di autenticazione dell'Operatore della Ditta di manutenzione/installazione

Le credenziali per accedere ai servizi disponibili sono rappresentate da:

- una <u>username</u>, ovvero il codice identificativo dell'operatore della Ditta di manutenzione/installazione costituito dal codice dell'utenza principale (es. MA023456) seguito da un numero progressivo di 2 cifre, assegnato al singolo operatore (gli operatori della ditta MA023456 sono, ad esempio, MA02345601, MA02345602, MA02345603);
- una password, ovvero quella utilizzata dall'operatore prima del 18/09/2015 per accedere ai catasti degli Enti Locali; nello specifico si tratta della prima password assegnata dal sistema all'atto della registrazione dell'operatore.

Gli Operatori con la propria utenza **non** possono effettuare il recupero password. Se fosse necessario recuperare o modificare la propria password, accedendo con l'utenza della Ditta di manutenzione/installazione (MA023456) è possibile assegnare una nuova password all'operatore attraverso la funzione "Gestisci gli operatori".

16

## 7. Operatori delle Ditte di manutenzione/installazione già registrate: servizi disponibili

Accedendo alla propria area riservata tramite autenticazione l'operatore visualizza l'elenco dei catasti attivi sul territorio regionale ai quali può accedere cliccando direttamente sulle singole voci (Fig. 18).

| serimento libretti e manutenzioni | HOME                               |
|-----------------------------------|------------------------------------|
|                                   | IL CURIT                           |
|                                   | CITTADINI                          |
|                                   | OPERATORI                          |
| Benvenuto MA00                    | Manutentori e lostallatori         |
|                                   |                                    |
| > Effettua II Logout              | Gestione Ditta manutenzione        |
|                                   | Inserimento libretti e manutenzion |
| esso al Catasto Curit             | CAIT                               |
|                                   | Amministratori di Condominio       |
| edi all'ente                      | Distributori                       |
| di Busto Arsizio                  | Software House                     |
| li Bergamo                        | Ispettori                          |
| escia                             |                                    |
| nisello Balsamo                   | AUTORITA COMPETENTI                |
| Cologno Monzese                   | DOCUMENTAZIONE E NORMATIVA         |
| i Como                            | CONSULTA I DATI                    |
| Cremona                           |                                    |
| li Gallarate                      | ASSISTENZA                         |
| di Lecco                          |                                    |
| di Legnano                        |                                    |
| e di Lodi                         |                                    |
| i Monza                           |                                    |
| filano                            |                                    |
| Aantova                           |                                    |
| aderno Dugnano                    |                                    |
| avia                              |                                    |
| 10                                |                                    |
| eregno                            |                                    |
|                                   |                                    |
| Sesto S.Giovanni                  |                                    |

Fig.18 - Area Riservata Operatori: Accesso ai Catasti

Selezionando il nome dell'Ente Locale su cui si intende operare, l'utente operatore accede direttamente al Menù principale del catasto scelto.